Universidad Interamericana de Puerto Rico Recinto Metropolitano Centro de Informática y Telecomunicaciones

## Manual Administrativo para la instalación de Office 365 Office 365 Installation Administrative Manual

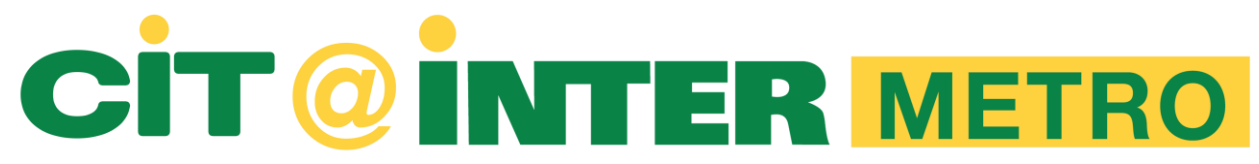

### Paso 1: Desde tu navegador favorito accede la página de la universidad.

Step 1: From your favorite browser go to the university's website.

http://www.metro.inter.edu/

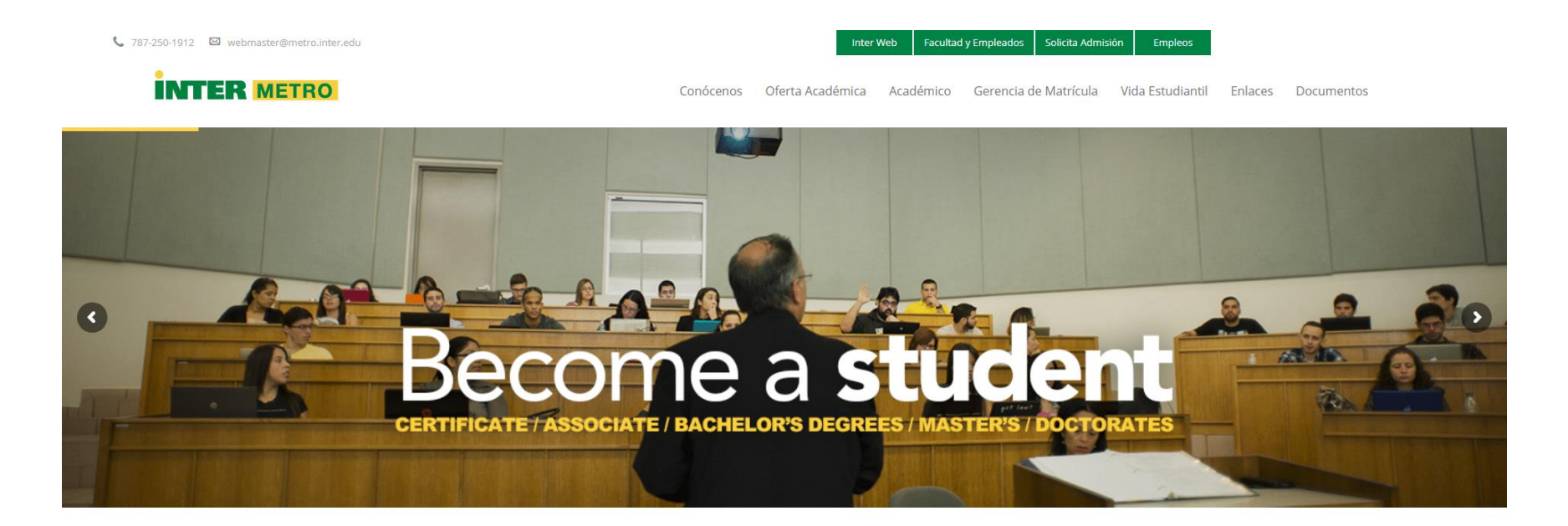

#### Universidad Interamericana de Puerto Rico - Metro Campus

Sobre Nosotros Estudiantes International Relation Solicitudes

Blackboard Student Right to Know

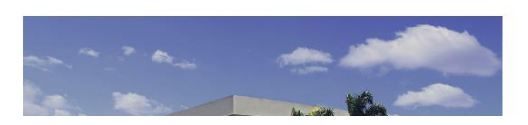

#### Historia

La Universidad Interamericana de Puerto Rico es una institución privada de educación superior, sin fines de lucro y con profundas raíces cristianas. Por más de 100 años se ha dedicado a preparar

Paso 2: En la parte superior derecha de la página de la universidad localiza y haz un "click" sobre el botón de "Facultad y Empleados".

Step 2: Locate and click the Faculty and Employees button on the top right corner of the university's website.

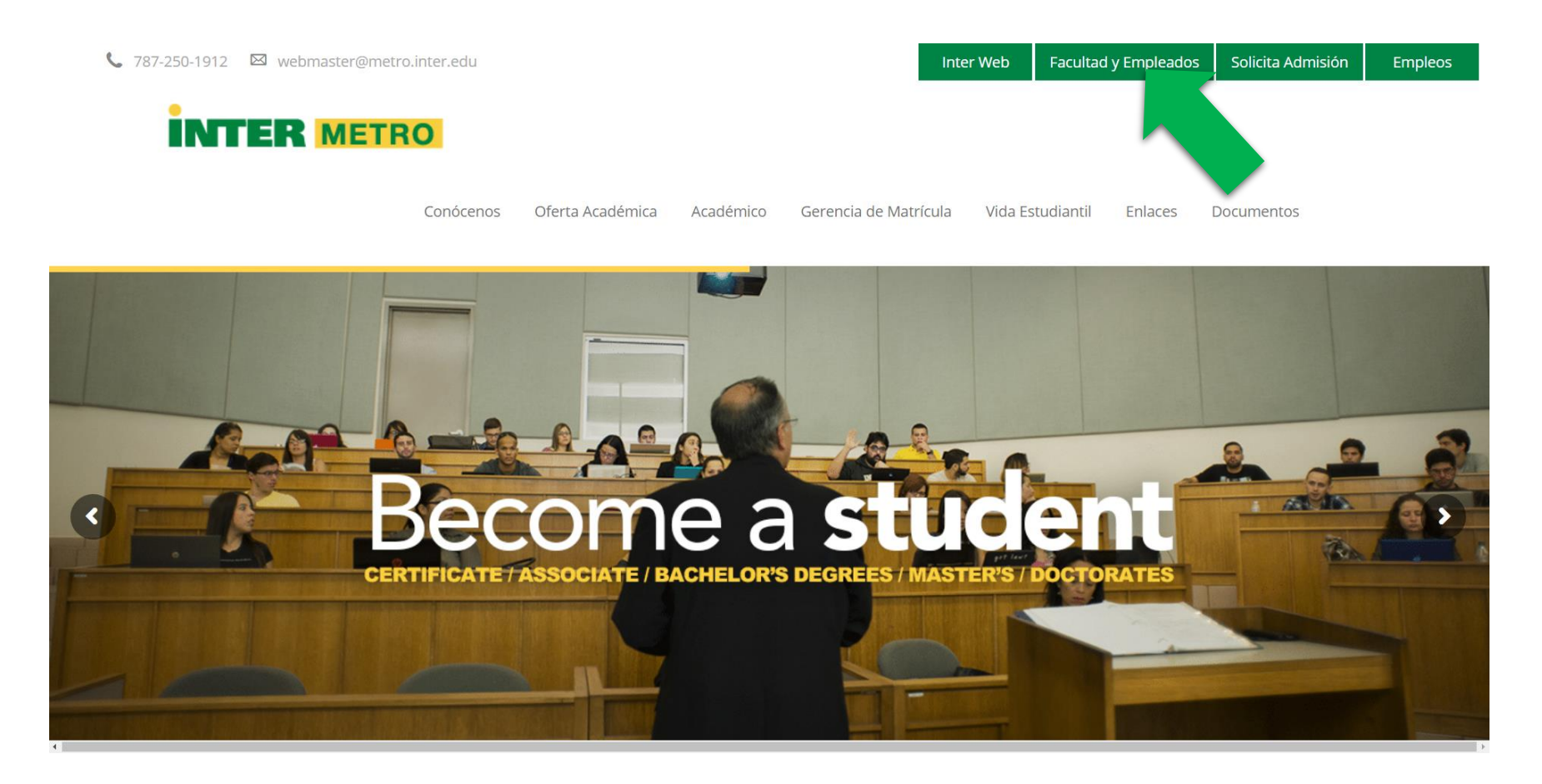

Paso 3: En el portal de Facultad y Empleados haz un "click" sobre el botón de "Email Administrativo".

Step 3: On the Faculty and Employees portal click on the "Administrative Email" button.

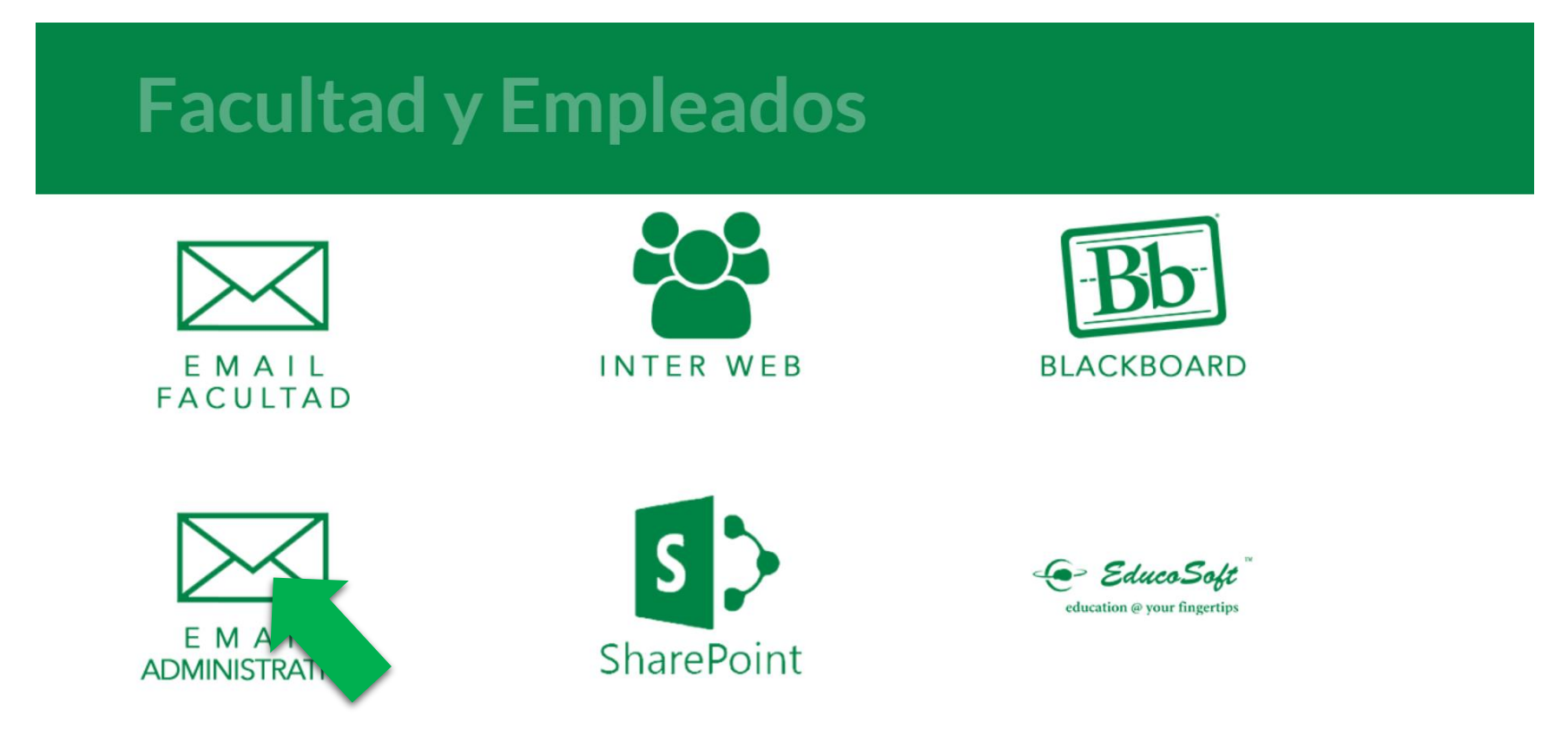

# Paso 4: En la página de "Sign In" del portal de Office 365 entra tu email y password asignado por el CIT.

Step 4: On the Office 365 Sign In portal enter the email and password assigned to you by the CIT

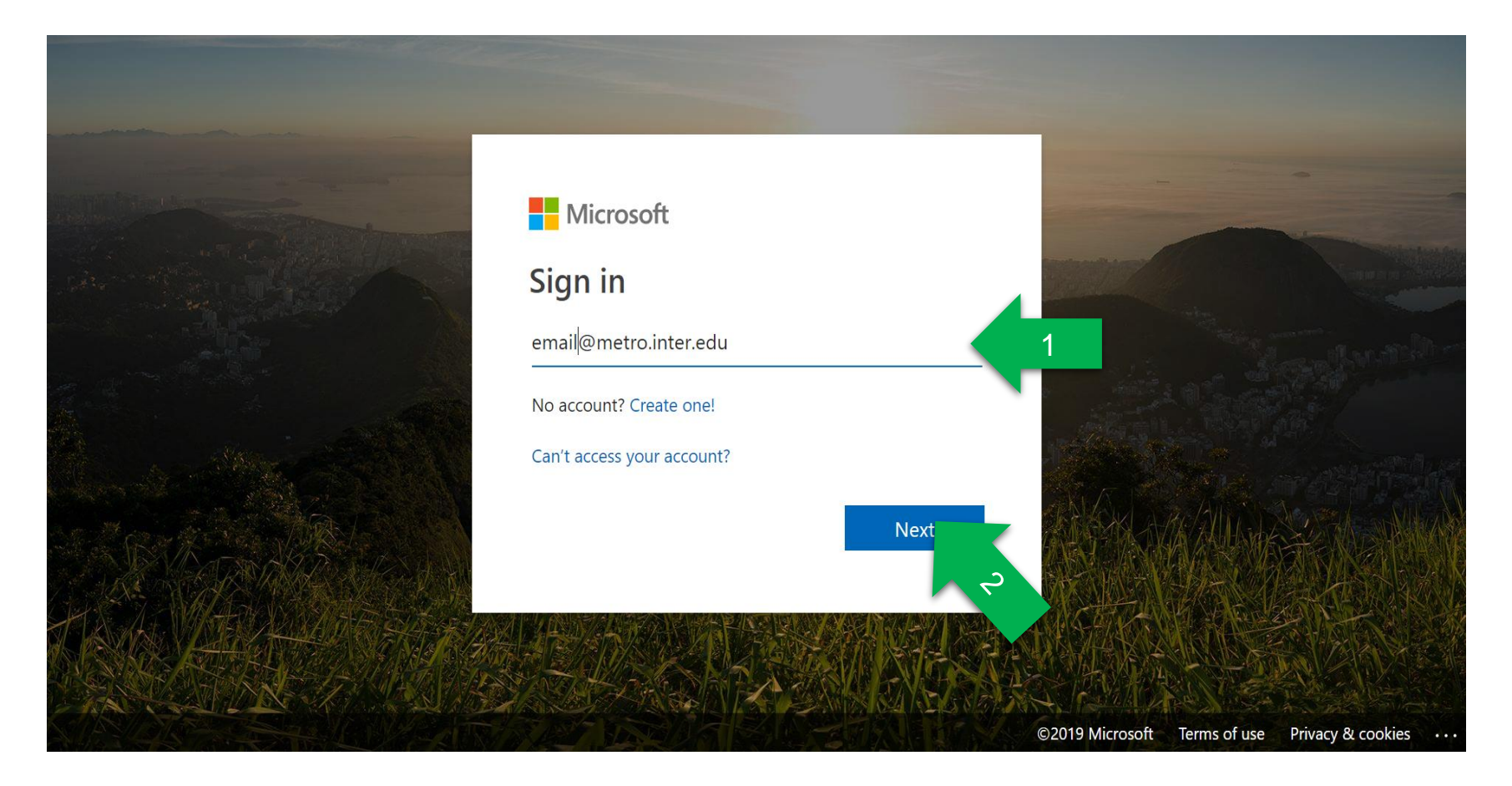

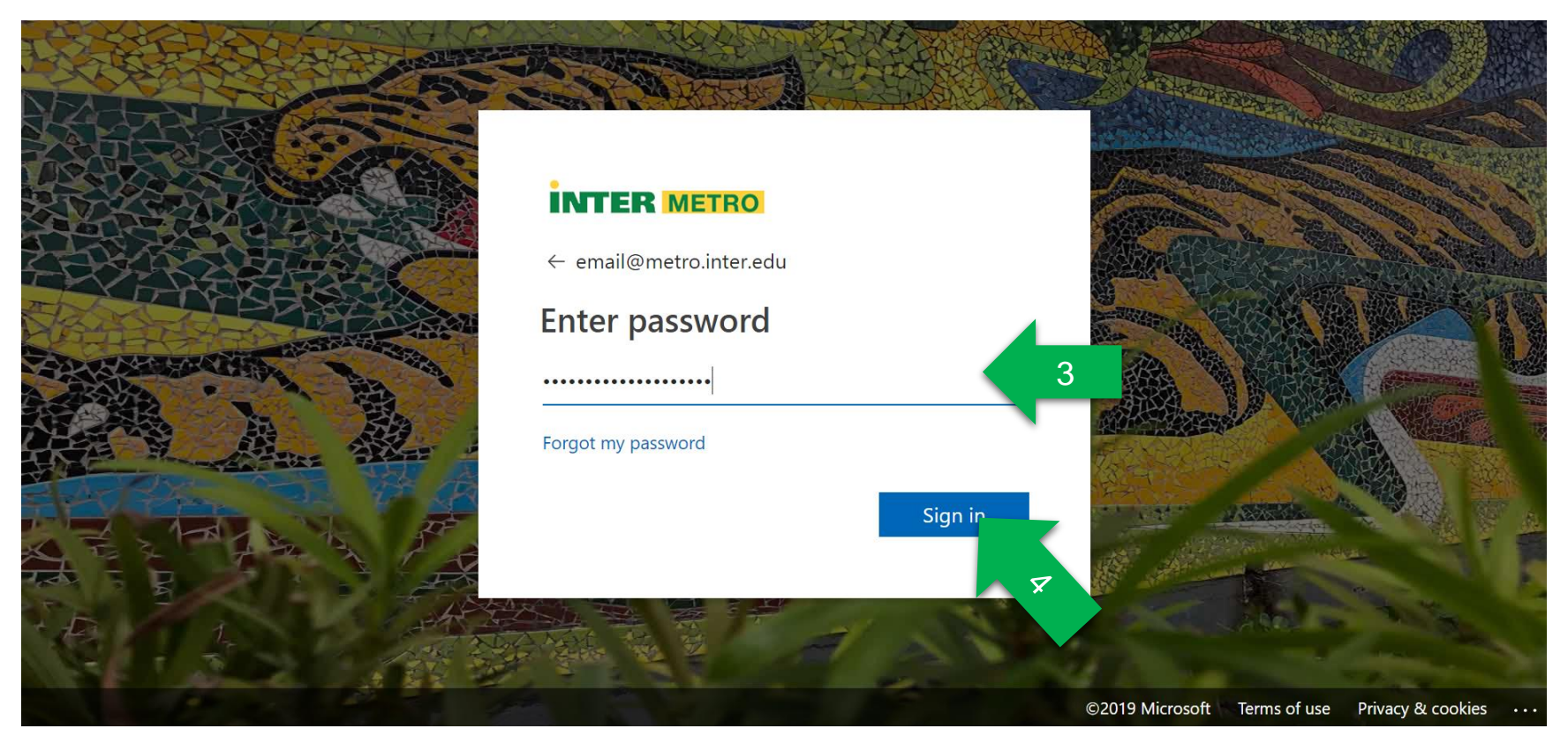

Paso 5: Localiza y haz un "click" sobre el botón en la esquina superior izquierda de la página.

Step 5: Locate and click the button on the upper left corner of the page.

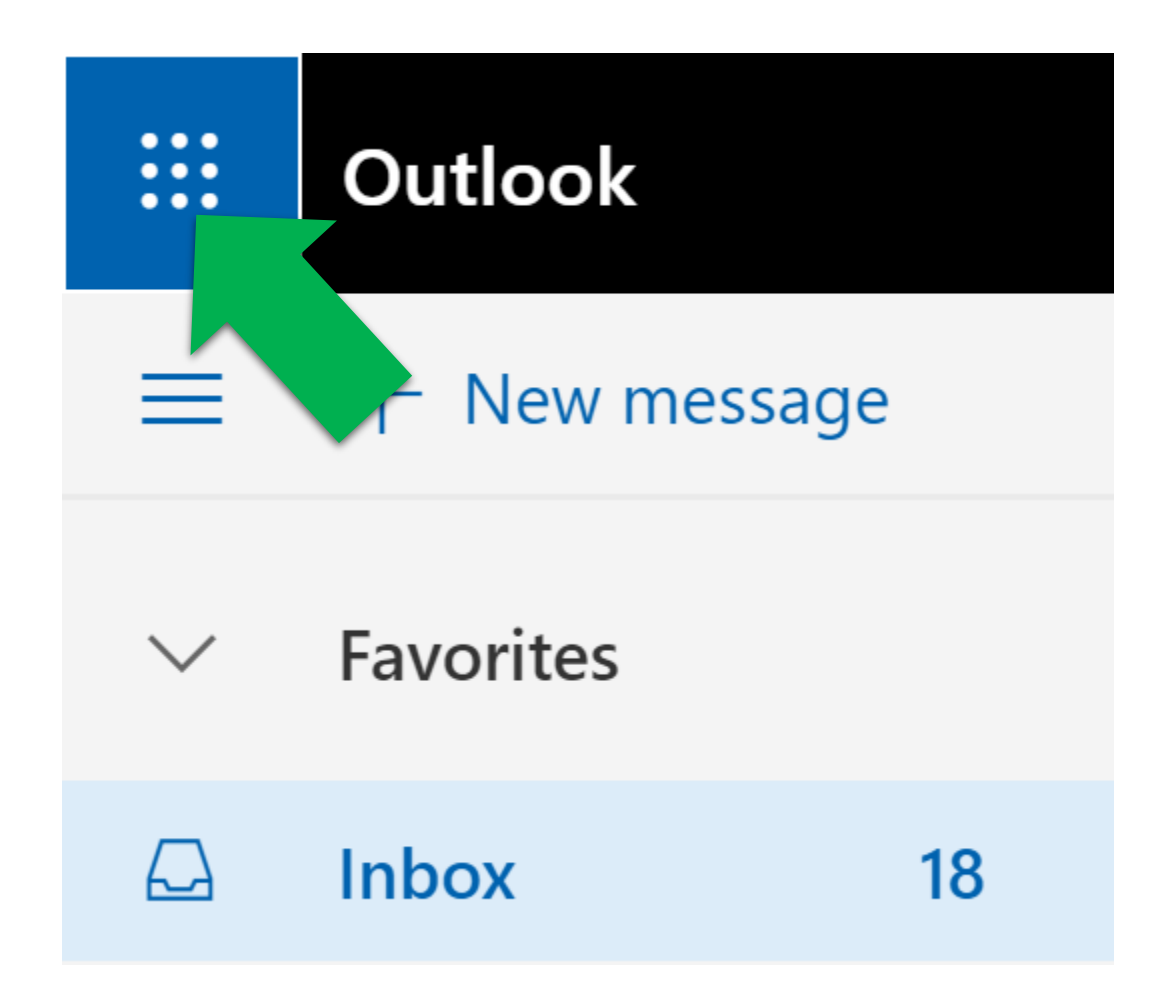

Paso 6: En el menú que te apareció, selecciona el enlace de Office 365.

Step 6: On the menu that appeared select the Office 365 Link.

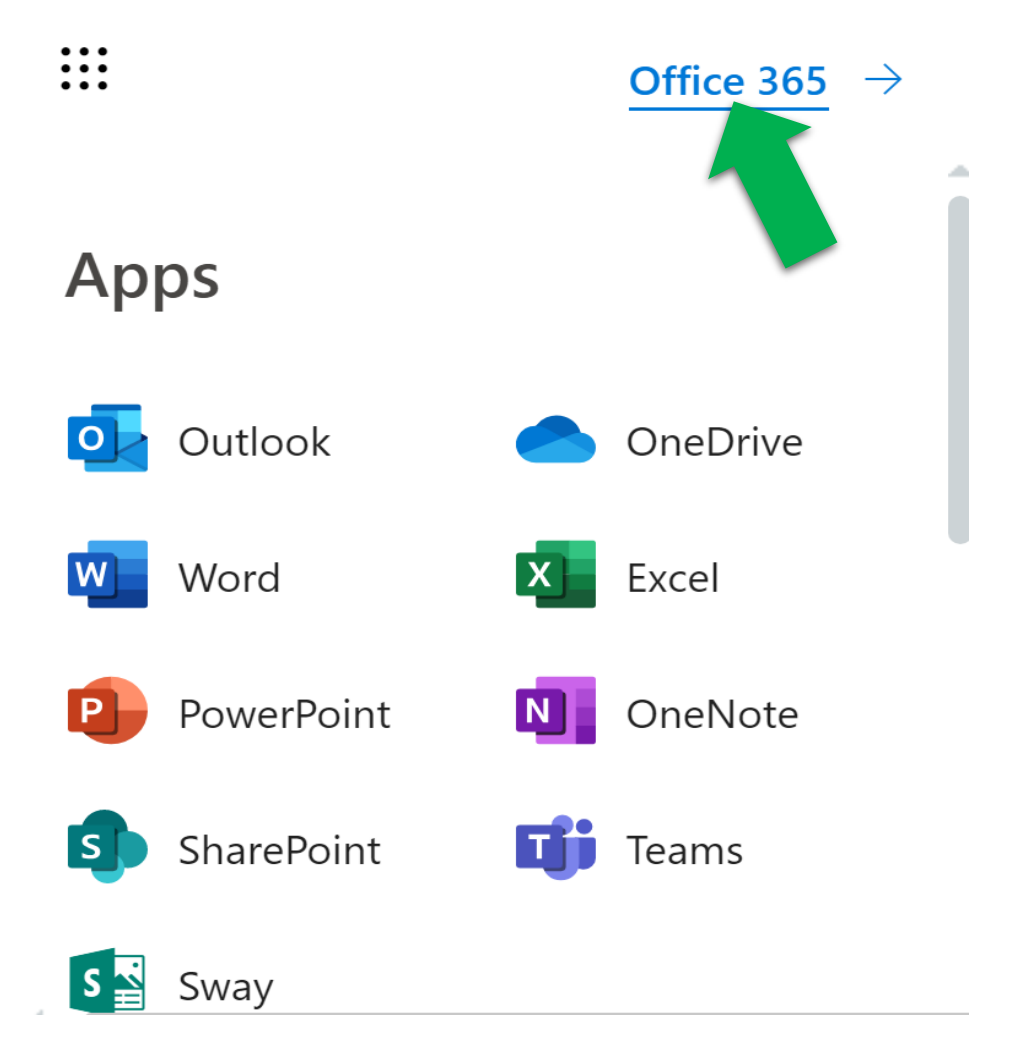

Paso 7: Hacer "click" en el botón de "Instalar Office" y seleccionar "Aplicaciones de Office 365" del menú.

Step 7: Click on the "Install Office" button and select "Office 365 Apps" from the dropdown menu.

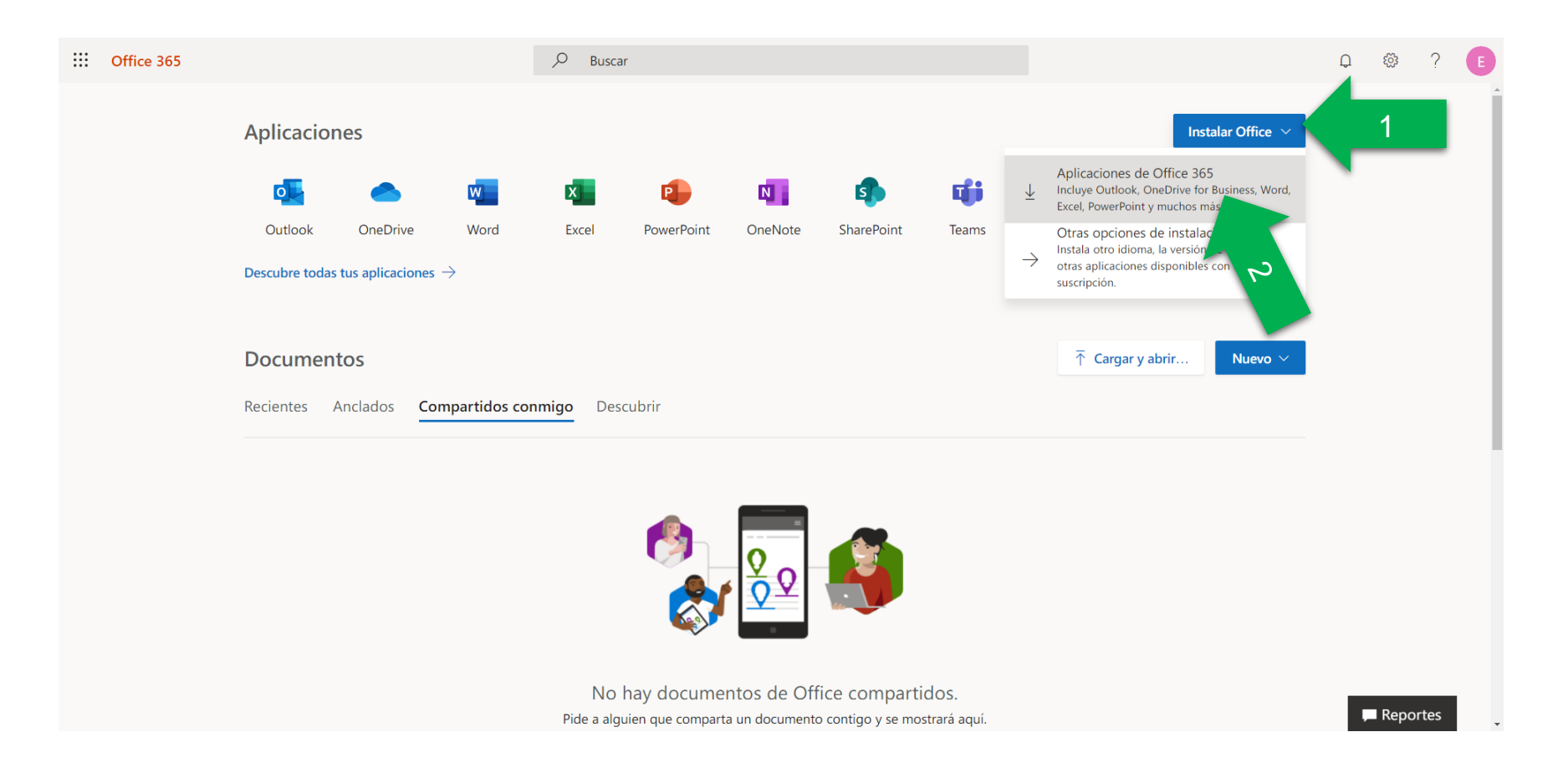

Paso 8: Si tienes una versión de Office ya instalada en la computadora, deberás desinstalarla primero y ejecutar el archivo que se descargó de la página de Office 365.

Step 8: If you have installed a previous version of Office on your computer, you must uninstall it first afterwards execute the file downloaded from the Office 365 Website.

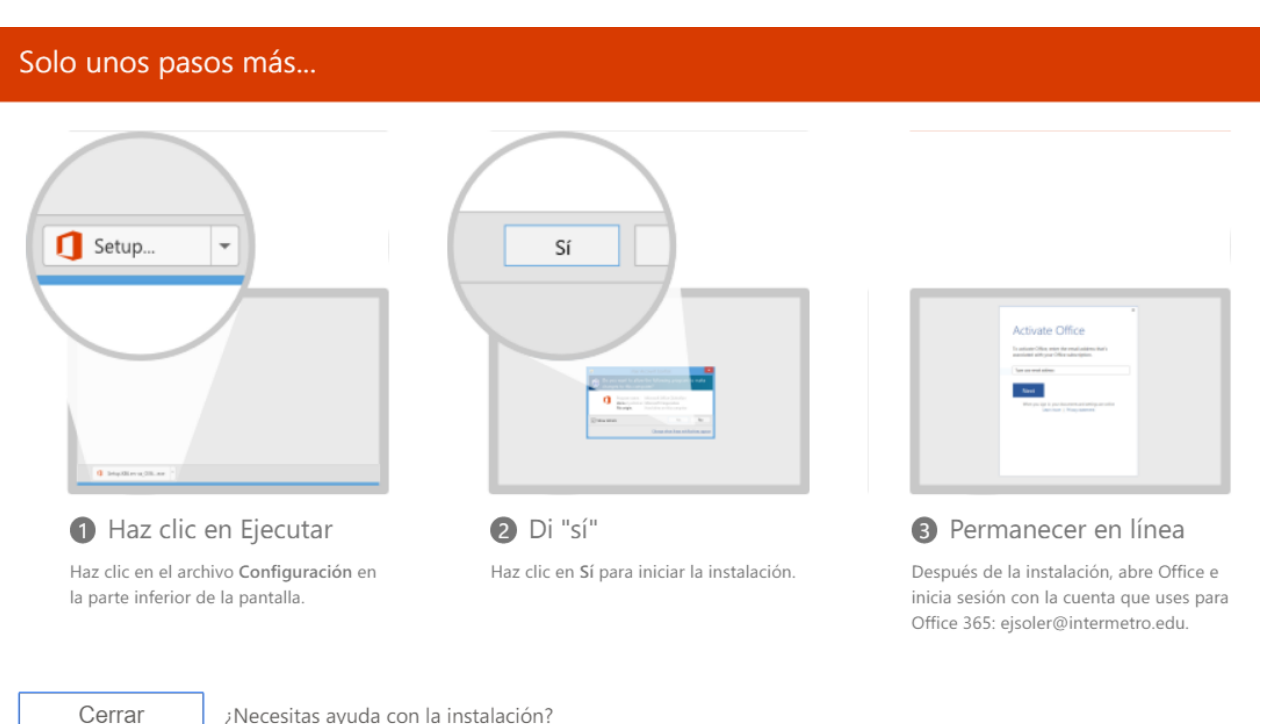

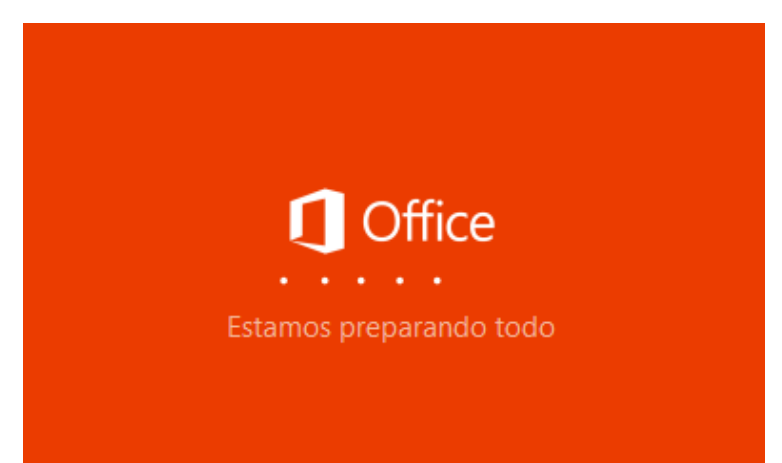

Office

Instalando Office

Terminaremos en un momento.

X

Paso 9: Luego de terminada la instalación abre cualquiera de las aplicaciones de Office 365 (Word, Excel, PowerPoint, etc...).

Step 9: Once Installation is completed open any of the Office 365 applications (Word, Excel, PowerPoint, etc...).

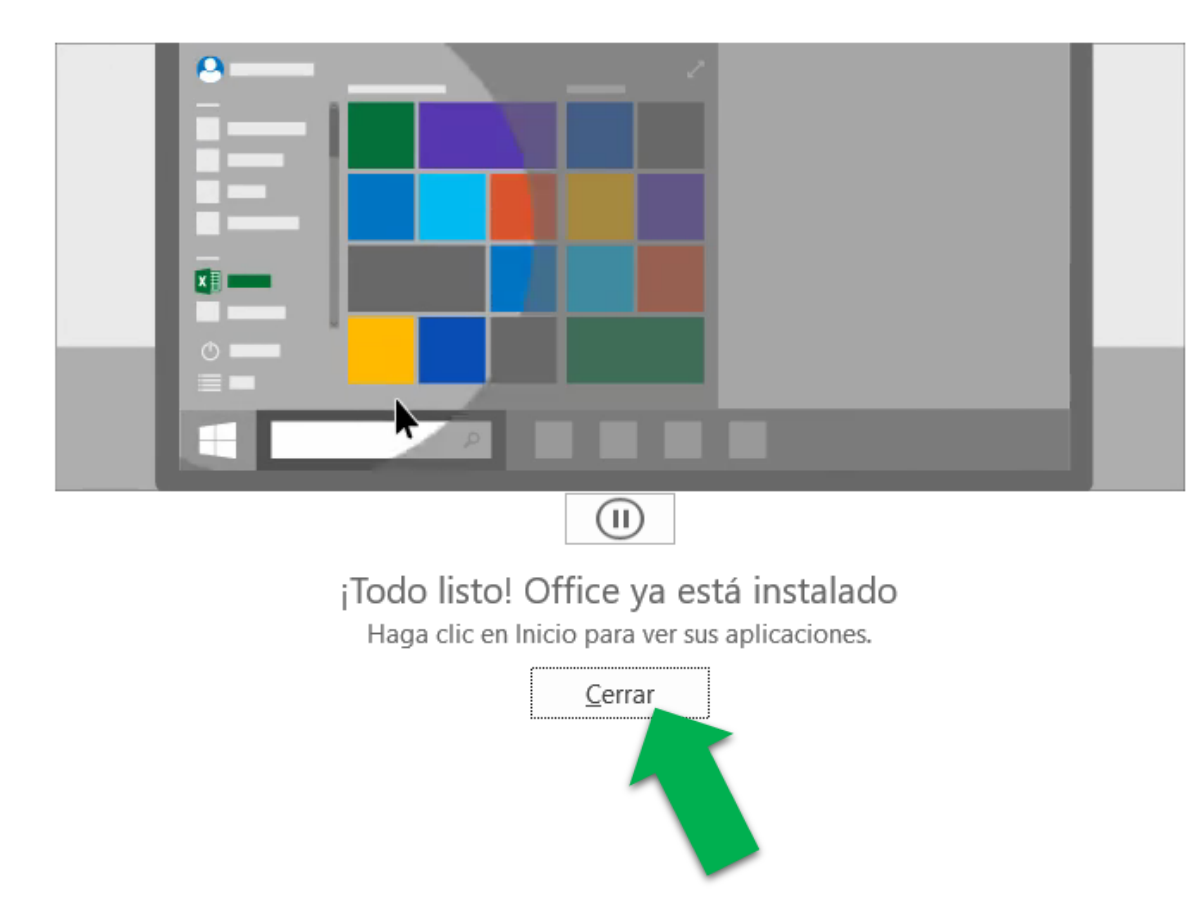

#### Office

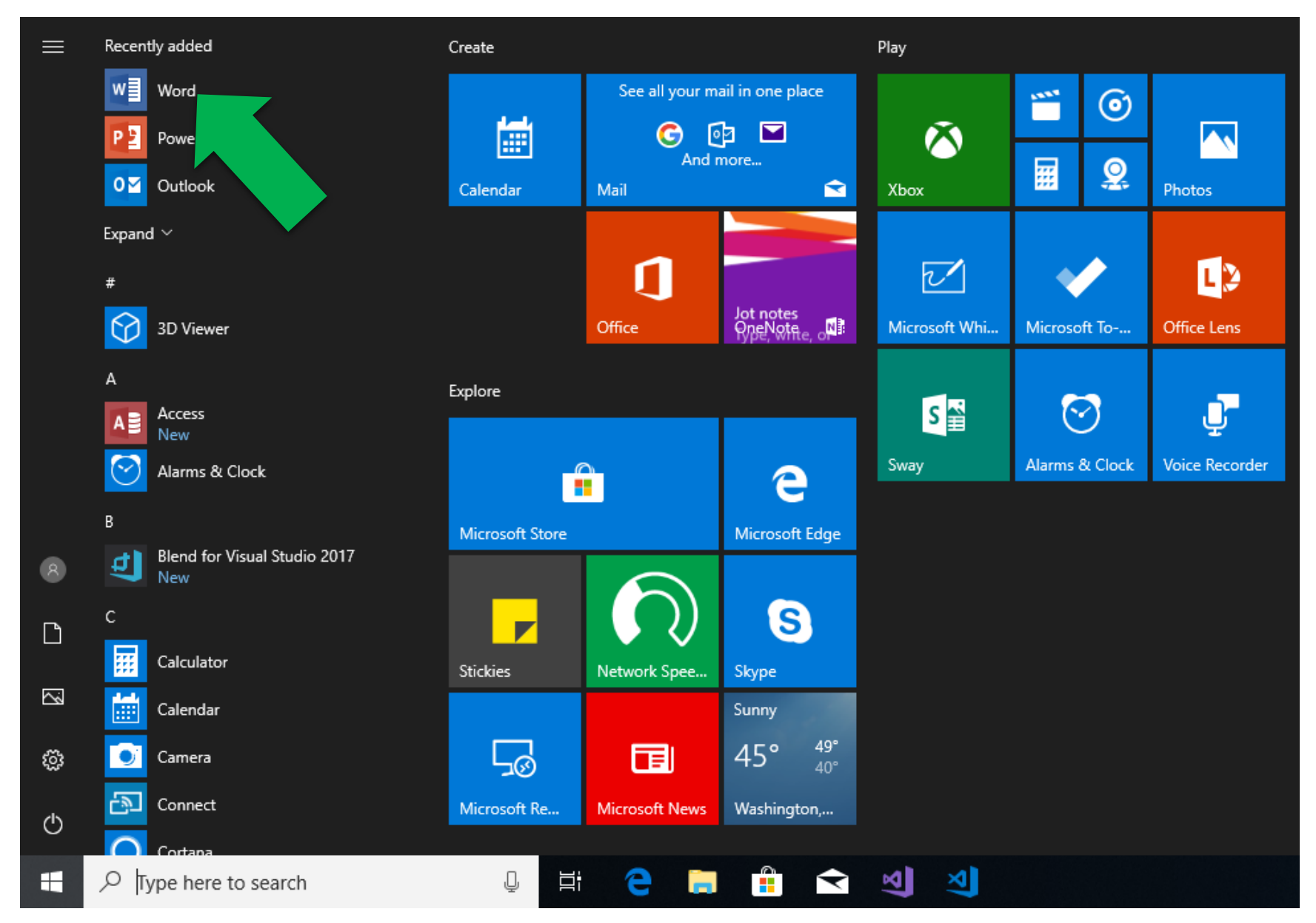

# Paso 10: Haz "click" en aceptar y comienza a utilizar tus aplicaciones de Office 365.

Step 10: Click on accept and start using your Office 365 applications.

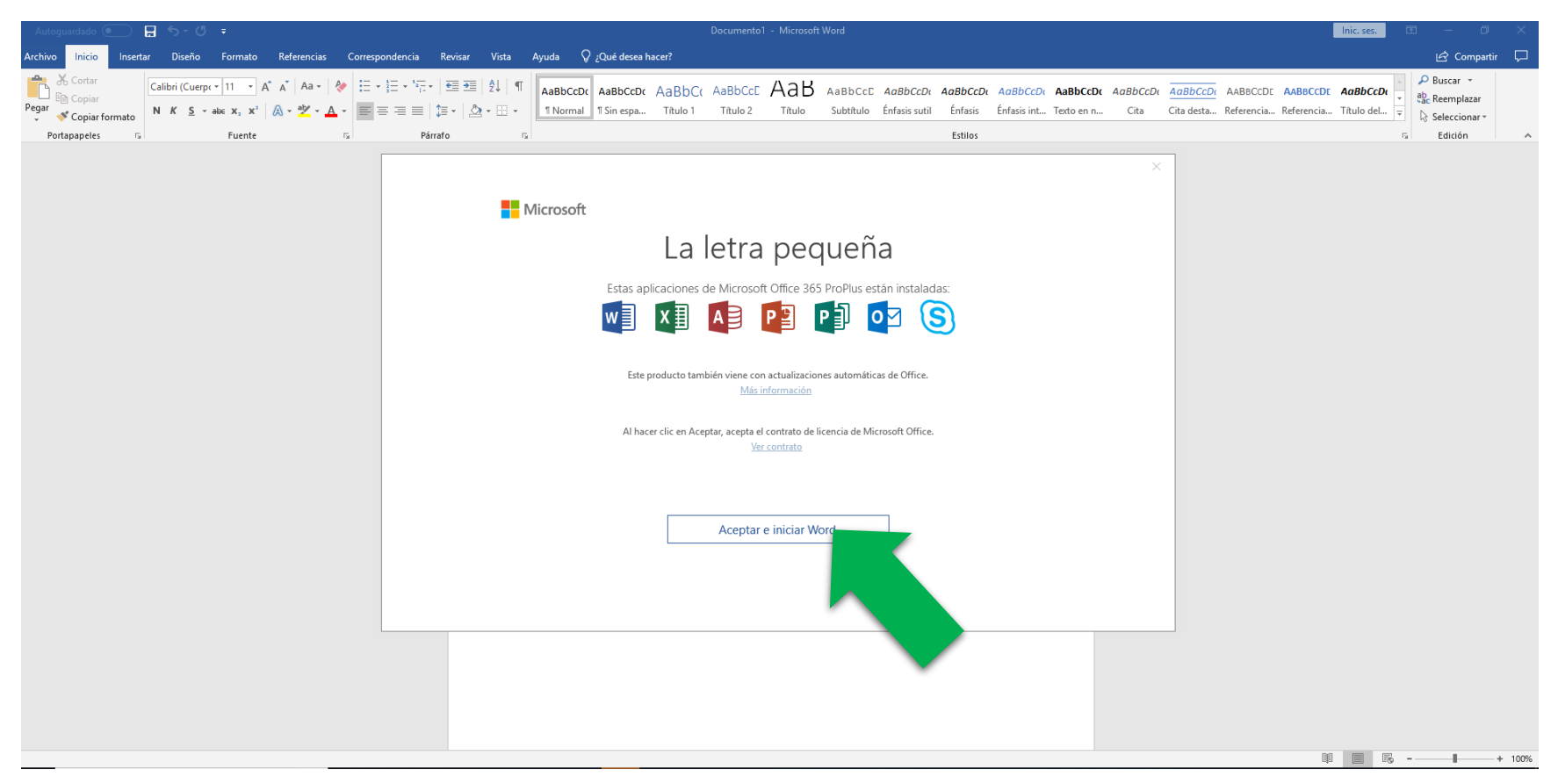

## De necesitar ayuda o tener alguna duda puede pasar por el CIT o contactarnos a través de:

If you need help or have any questions you can go to the CIT or contact us at:

# Email: cit2@metro.inter.edu

# CIT@INTER METRO